From December 1, 2024

# Enjoy Netflix right away with au!

# To use the service, register by following the procedures below:

If you subscribe to Netflix differently from the procedures below, you will not be eligible for the Netflix Plan and will be billed separately

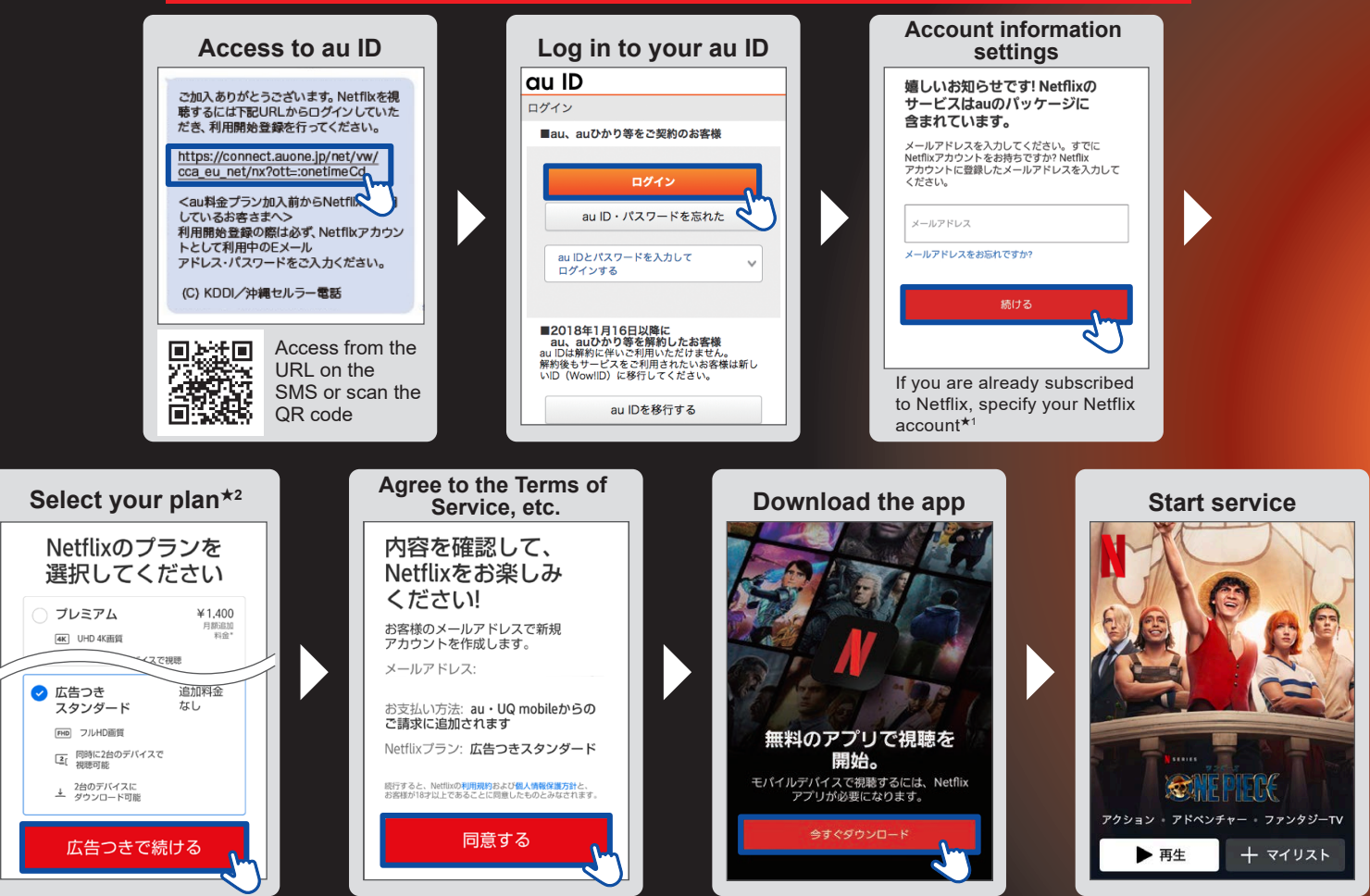

### Enjoy the many new series continually updated!

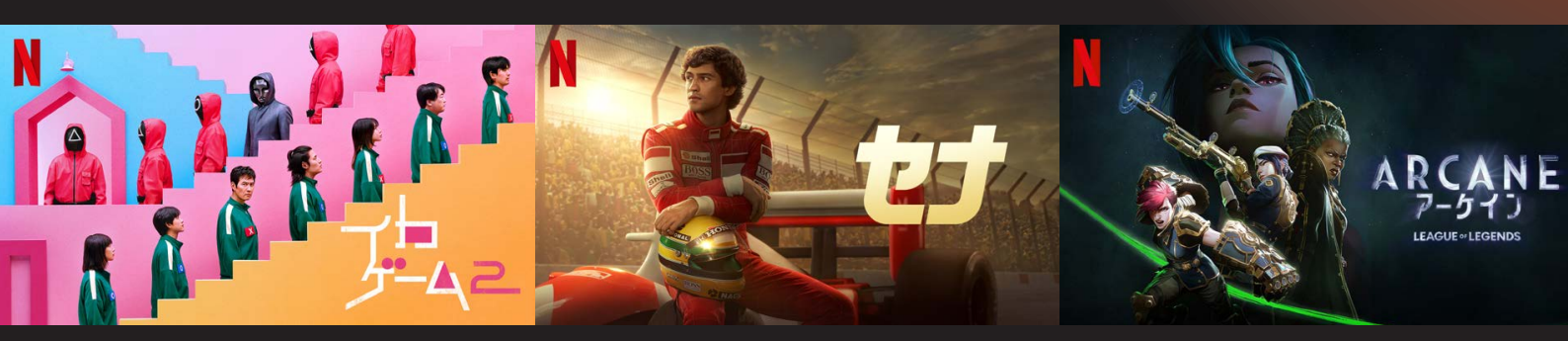

- ★1: If you have any questions such as on how to find the email address registered in your Netflix account, please contact the Netflix Help Center (URL: https://help.netflix.com/ja/) or Customer Center (Phone: 0120-996-012).
- ★2: Plans in order of price are as follows: ① Premium Plan, ② Standard Plan and ③ Standard Plan with Advertisement. If you upgrade your plan in the middle of the month, the monthly price for the upgraded plan will be charged by the day during the month you changed your plan, effective from the date of the change. If you downgrade your plan in the middle of the month, the monthly price downgrade your plan in the middle of the month, the change. If you downgrade your plan in the middle of the month, the monthly price during the month you changed your plan will not be charged by the day instead, you will be charged the full amount of your plan for that month.

%If you have applied for a plan change, please access from the SMS sent to you on the first day of the following month. %If you transfer a line that is currently subscribed to a Netflix plan, the transferee must register to start using the service after the procedure. %If you are currently subscribed to the Standard Plan or Premium Plan and are integrating your au ID, you will be automatically switched to the Standard Plan with Advertisement. If you want to use Standard Plan/Premium Plan, you need to apply separately.

# Enjoy more of Netflix with your family, or by yourself!

## If you upgrade your Netflix plan...

#### Standard Plan with Advertisement (included in the au plan)

Enjoy Netflix on up to 2 screens on compatible devices! Enjoy movies, TV shows and anime in full high-definition (HD) quality!

#### Standard Plan

Enjoy Netflix on up to 2 screens on compatible devices with **no ads** for an additional ¥700/month! Watch all the movies, TV shows and anime you want in full HD quality!

#### **Premium Plan**

Enjoy Netflix on up to 4 screens on compatible devices with **no ads** for an additional ¥1,400/month!

Enjoy premium high-definition (4K) content that is ideal for large TV screens all you want!

## Complete the following procedures to upgrade your plan

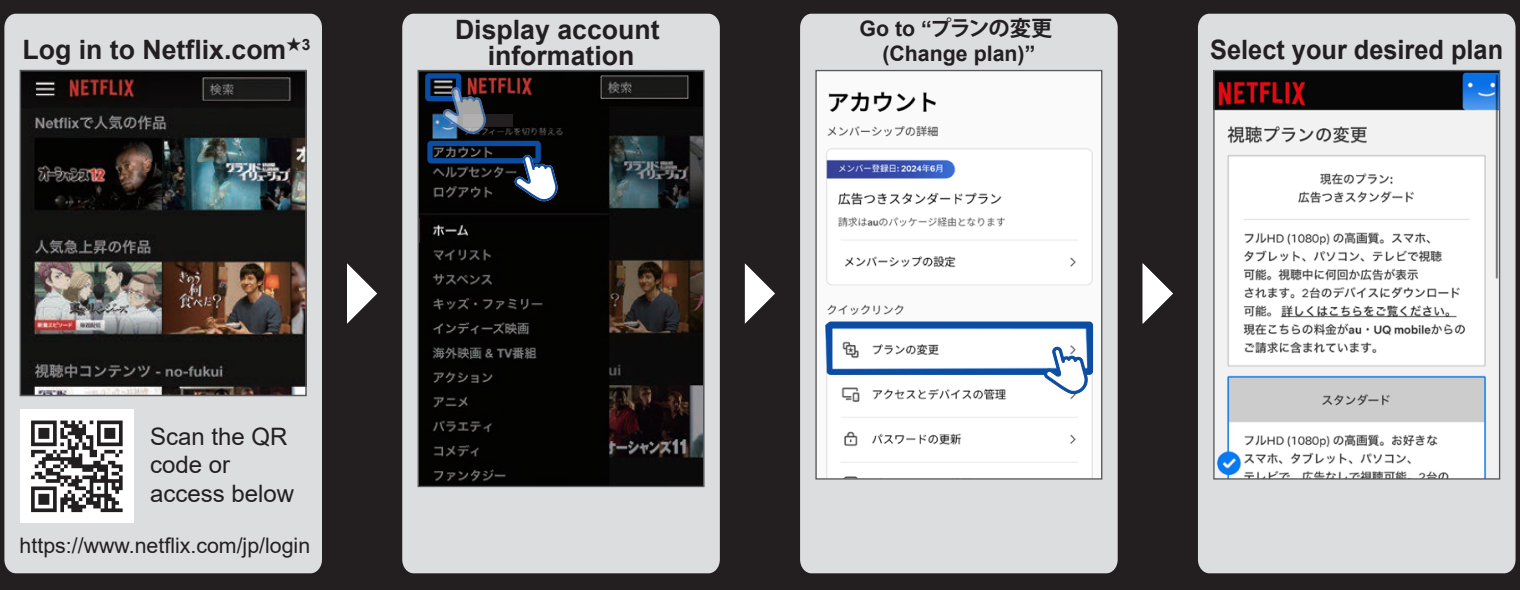

 $\star$ 3: You cannot apply for upgrades from the Netflix app. Please apply from a web browser.

\*\* After selecting your desired plan, follow the instructions in the SMS sent to you and agree to sign up for your upgraded Netflix plan. \*\* Payments for additional fees will be done on au Simple Payment Service.

The images are examples only and may differ from the actual contents. The information on this flyer is current as of November 25, 2024. "QR code" is a registered trademark of DENSO WAVE INCORPORATED.

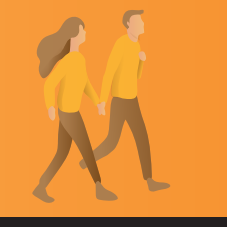

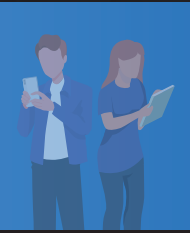